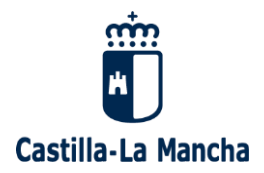

## GUÍA para la matriculación TELEMÁTICA curso 2025-2026

## Antes de acceder a la plataforma debe leer todas las instrucciones de la web

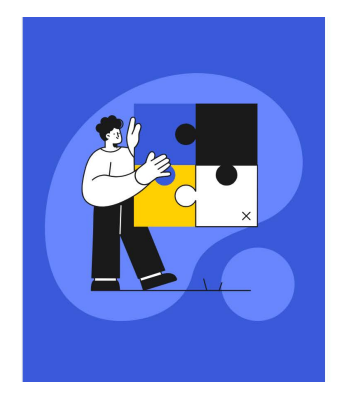

| Castilla-La Mancha            | Cducamos CLM              |  |  |  |  |
|-------------------------------|---------------------------|--|--|--|--|
| ¿Cómo quieres iniciar sesión? |                           |  |  |  |  |
| Usuario                       |                           |  |  |  |  |
| Contraseña                    |                           |  |  |  |  |
| Soporte técnico y contacto    | 'engo problemas de acceso |  |  |  |  |
| Iniciar se                    | esión                     |  |  |  |  |
| Otras formas o                | le acceso:                |  |  |  |  |
| ( Iniciar sesión              | con Cl@ve                 |  |  |  |  |

Se accede a la plataforma <u>EducamosCLM</u> mediante credenciales (usuario y contraseña) del padre, madre, tutor legal o del alumno si es mayor de edad. Si no las recuerdas, se recuperan desde la página de acceso (<u>Tengo</u> problemas de acceso).

## Seleccionar el alumno y Matriculación.

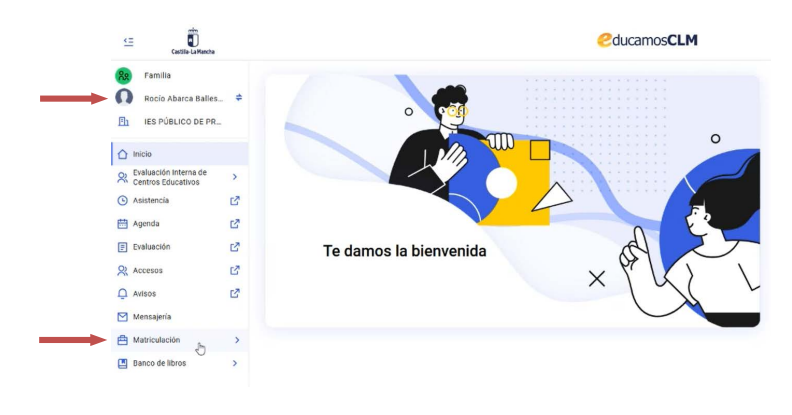

La matriculación, que estará habilitada durante el plazo de matrícula, se realiza con las credenciales de solo uno de los tutores o del alumno si es mayor de edad.

## SOLICITUD DE MATRICULACIÓN

Seleccionar la enseñanza que corresponda a la matrícula que se desee realizar.

| <<br>⊂<br>Castila-La Manch                                                                             |           | Cducamos CLM                                                                                                    | 🗓 😰 ጰ 🚺 Álvaro 🗸 🔲     |
|----------------------------------------------------------------------------------------------------|-----------|----------------------------------------------------------------------------------------------------|------------------------|
| Recio Abarca Balle           Image: Sput State           Image: Sput State           Image: Sput State | ts ≑<br>R | Matriculación > Solicitud de matriculación Solicitud de matriculación El alumno Rocio Abarca Ballesteros tiene 2 solicitudes de matriculación en curso                                                                      |                        |
| Inicio Evaluación Interna de<br>Centros Educativos Asistencia                                          | >         | Estas dos enseñanzas no se pueden cursar de manera simultánea Selecciona cuál de ellas quieres realizar la solicitud de matricula. Una vez finalizado el plazo de matricula, la otra solicitud de admisión quedará anulada. |                        |
| Agenda                                                                                                 | C<br>C    | 1º de CFGM (LOFP) - Instalaciones de Telecomunicaciones<br>ве новисо е в нивеље 2 b≥<br>Ридар ве митериласки, е дико - то дисо                                                                                              | Comenzar matriculación |
| 👷 Accesos<br>📮 Avisos                                                                                  | C<br>C    | 1º de Bachillerato - Ciencias y Tecnología (LOMLOE)<br>IES PÚBLICO DE FINITENES 2                                                                                                    | Comenzar matriculación |
| Matriculación  Banco de libros                                                                         | ><br>>    | PLACURE MATHICIRACINE Z ADNO - 13 ADNO                                                                                                    |                        |
|                                                                                                    |           |                                                                                                    |                        |

Una vez comprobados los datos personales, la aplicación nos indica las materias obligatorias y el resto de opciones que deberemos seleccionar según las instrucciones específicas de cada curso (web del centro)

| Rocío Abarca Balles                         | ¢              | Matriculación > Solicitud de matri                  | culación 🗲 Proceso matriculación |                        |                                                                                                    | 6                                                         |  |
|---------------------------------------------|----------------|-----------------------------------------------------|----------------------------------|------------------------|----------------------------------------------------------------------------------------------------|-----------------------------------------------------------|--|
| -                                           |                | Solicitud de matriculación                          |                                  |                        |                                                                                                    |                                                           |  |
| ES PUBLICO DE PR.                           |                | 1º de Bachillerato - Ciencias y Tec                 | nología (LOMLOE)                 |                        |                                                                                                    |                                                           |  |
| 1 Inicio                                    |                | 0                                                   | 0                                | 3                      | (4)                                                                                                    | (5)                                                       |  |
| Evaluación Interna de<br>Centros Educativos | >              | 1. Revisar datos                                    | 2. Configuración materias        | 3. Previsualizar solid | citud 4. Firma                                                                                                    | 5. Confirmació                                            |  |
| Asistencia                                  | C <sup>2</sup> |                                                     |                                  |                        |                                                                                                    |                                                           |  |
| Agenda                                      | ß              |                                                     |                                  |                        |                                                                                                    |                                                           |  |
| Evaluación                                  | C <sup>2</sup> | Comunes Educación Física Filosofía                  |                                  |                        | Estas materias son obligatorias<br>No tenes que aseccionar rada aguí. Estas materias son obligatorias y se incluyen en la matricula sin que tengas que<br>hacer adu. La mentemena e labor informativa. |                                                           |  |
| Accesos                                     | C?             |                                                     |                                  |                        |                                                                                                    |                                                           |  |
| Avisos                                      | ß              |                                                     |                                  |                        |                                                                                                    |                                                           |  |
| Mensajería                                  |                | Lengua Castellana y Literatura I                    |                                  |                        |                                                                                                    |                                                           |  |
| Atriculación                                | >              |                                                     |                                  |                        |                                                                                                    |                                                           |  |
| g Banco de libros                           | >              | Específicas obligatorias                            |                                  |                        | Elige 1 materia preferente                                                                                                    |                                                           |  |
|                                             |                | Opción preferente *<br>Seleccionar obligatoriamente | Matemáticas I                    | ~                      | Es necesario marcar 1 materia preferente, pero puedes marcar más. Esto nos<br>en caso de que no puedas acceder a las preferentes a falta o exceso de solici                                            | ayudará a asignarte una materia alternativa<br>tantes.    |  |
|                                             |                | Específicas opción                                  |                                  |                        | Elige 2 materias preferentes                                                                                                    |                                                           |  |
|                                             |                | Opción preferente *<br>Seleccionar obligatoriamente | No seleccionar                   | ~                      | Es necesario marcar 2 materias preferentes, pero puedes marcar más. Esto n<br>alternativa en caso de que no puedas acceder a las preferentes a falta o excer                                           | os ayudará a asignarte una materia<br>so de solicitantes. |  |
|                                             |                |                                                     |                                  | Volver                 | viente                                                                                                    |                                                           |  |

En el siguiente paso aparecen las materias seleccionadas y para finalizar hay que aceptar la política de protección de datos y declarar que se cuenta con el consentimiento del otro progenitor para FIRMAR LA SOLICITUD de matrícula:

| Asistencia               | C <sup>2</sup> |                                                                                                    |  |  |  |
|--------------------------|----------------|----------------------------------------------------------------------------------------------------|--|--|--|
| 🛗 Agenda                 | C2             | Debes aceptar la protección de datos     Lee la politica de orotección de la la casilla de aceptación de la misma. Para terminar y firmar la solicitud de matricula, haz click en el botón Firmar solicitud.                                                                                                    |  |  |  |
| Evaluación               | ß              |                                                                                                    |  |  |  |
| & Accesos                | ß              |                                                                                                    |  |  |  |
| Q Avisos                 | CZ.            | Politica de protección de datos                                                                                                    |  |  |  |
| Mensajería               |                | De conformidad con las disposiciones de la Ley 15/1999, de 13 de Diciembre, de protección de Datos de Carácter Personal (en adelante, LOPD), la Consejería de Educación y Ciencia de la Junta de Comunidades de Castilla La Mancha le<br>Informa que los datos recogidos serán objeto de tratamiento automatizado y pasarán a formar parte del fichero "delphos alumnos", inscrito ante la Agencia Española de Protección de Datos.                                      |  |  |  |
| Autriculación            | >              | Dicho fichero tiene como finalidad la gestión administrativa y académica de los alumnos y el órgano responsable es la Secretaria General de Educación y Ciencia. De acuerdo con el artículo 5 de la LOPO, la Consejería de Educación y Ciencia le<br>informa que puede ejercer sus derechos de acceso, rectificación, cancelación y oposición mediante una solicitud escrita a: Secretaria General de Educación y Ciencia. Bulevar del Rio Alberche s/n - 45071, Toledo. |  |  |  |
| Evaluación de Diagnóstic | × ×            |                                                                                                    |  |  |  |
| Banco de libros          | -              | Acepto la política de protección de datos     Joclaro que cuento con el consentimiento del otro pudre, madre o tutor legal para la presentación de la solicitud de matricula                                                                                                    |  |  |  |
|                          |                | Volver Firmar solicitud                                                                                                    |  |  |  |

La última pantalla nos indica que la SOLICITUD DE MATRÍCULA se ha presentado correctamente:

| <= Castilla-La Mancha                                                                     |            |                                      | Ш (D)                                                                               | 88 🕠 Álvaro 🗸 🔲                                                                                                    |                                                          |                 |
|-------------------------------------------------------------------------------------------|------------|--------------------------------------|-------------------------------------------------------------------------------------|----------------------------------------------------------------------------------------------------|----------------------------------------------------------|-----------------|
| Recio Abarca Balles       Image: Section Abarca Balles       Image: Section Abarca Balles | <b>.</b> ≠ |                                      | d de matriculación > Proceso matriculación<br>ción<br>aciones de Telecomunicaciones |                                                                                                    |                                                          |                 |
| Inicio Revaluación Interna de Centros Educativos                                          | >          | <ul> <li>1. Revisar datos</li> </ul> | 2. Configuración materias                                                           | 3. Previsuelizer solicitud                                                                                                    | 4. Firma                                                 | 5. Confirmación |
| Agenda                                                                                    | ß          |                                      |                                                                                     | Se ha presentado la solicitud correctamente                                                                                                    |                                                          |                 |
| Evaluación<br>R Accesos                                                                   | C<br>C     |                                      |                                                                                     | La solicitud de matriculación se ha presentado correctamente con fecha $\frac{1}{40}$ este número de registro para la consulta y seguimiento de la solicitud. | //6/2025 a las 10:15 y con número de registro 64644. Con | iserva          |
| 💭 Avisos 🗹 Mensajería                                                                     | ß          |                                      |                                                                                     | Descargar justificante de matricula                                                                                                    |                                                          |                 |
| Matriculación     Banco de libros                                                         | ><br>>     |                                      |                                                                                     |                                                                                                    |                                                          |                 |

Con esto, quedará registrada la solicitud de matrícula.